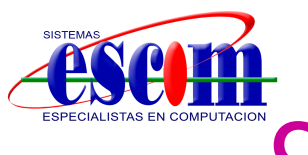

# Configuración P2P (CLOUD) en **HIKVISION por QR Code**

### **Descripción:**

En el siguiente manual se describen los pasos a seguir para agregar un videograbador HIKVISION al servidor P2P por medio del QR Code (código QR) sin la necesidad de configurar el módem/router de Internet ni abrir puertos.

#### Nota importante:

- Es necesario tener instalada la aplicación EZVIZ INTERNATIONAL en el Smartphone (iOS/Android) y tener una cuenta.
- Es necesario tener conectado el equipo al módem/router que brinda Internet independientemente de la compañía proveedora.
- Es necesario tener conectada alguna salida de video del equipo a un monitor.

# **PASOS PARA CONFIGURAR:**

## En el videograbador

1. Entrar a Menú Principal – Configuración de Sistema - Red

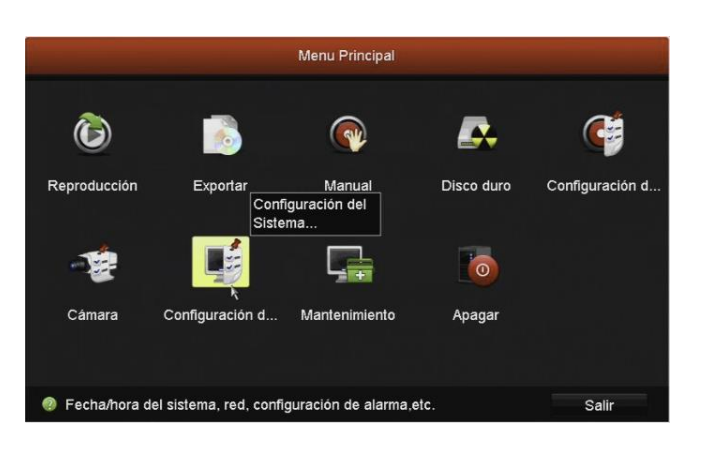

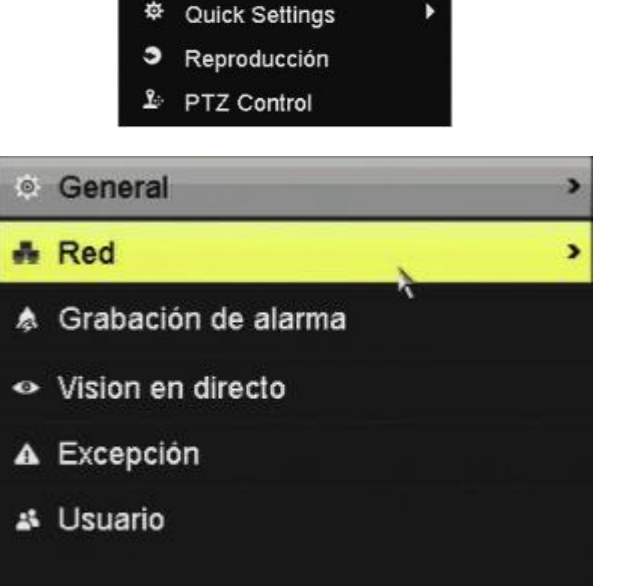

A Menu Principal Cámara única 5 Cámara múltiple

÷

ø

Pantalla anterior Siguiente pantalla

Iniciar secuencia Iniciar grabación

Add Cámara IP

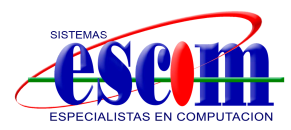

2. Seleccionar la pestaña General y habilitar DHCP, dar clic en Siguiente.

| Extranet Access | General | PPPOE | NTP | Email | SNMP    | NAT     | Más ajustes |
|-----------------|---------|-------|-----|-------|---------|---------|-------------|
| Tipo de NIC     |         |       |     | 1     | 0M/100M | autoada | aptativa    |
| DHCP            |         |       |     |       | 2       |         |             |

3. Seleccionar la pestaña Extranet Access y Habilitar EZVIZ Cloud P2P.

| Extranet Access | General   | PPPOE | NTP | Email | SNMP | NAT | Más ajustes |
|-----------------|-----------|-------|-----|-------|------|-----|-------------|
| Habilitar EZVIZ | Cloud P2P |       |     | (     |      |     |             |

4. Dar clic en **Siguiente** para guardar el cambio.

### En el Smartphone

Align the QR Code or Serial No. within the frame to start scanning

Cancel

∳ Off

1. Abrir la aplicación **EZVIZ INTERNATIONAL** de la cuenta.

e ingresar con los datos

2. Seleccionar la opción **Device** que se encuentra en la parte inferior.

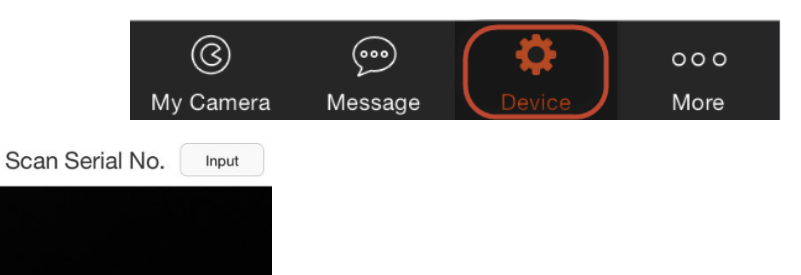

3. Seleccionar el botón +, ubicado en la esquina superior derecha para agregar un dispositivo por medio del QR Code y escanear el código.

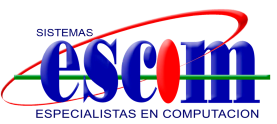

| <          | Result      |  |  |
|------------|-------------|--|--|
| 4761797    | 56          |  |  |
| Results se | earched: 1  |  |  |
|            | DS-7204HGHI |  |  |

5. En la pestaña de Extranet Access aparece un código de verificación, es necesario ingresarlo en la aplicación cuando lo solicite.

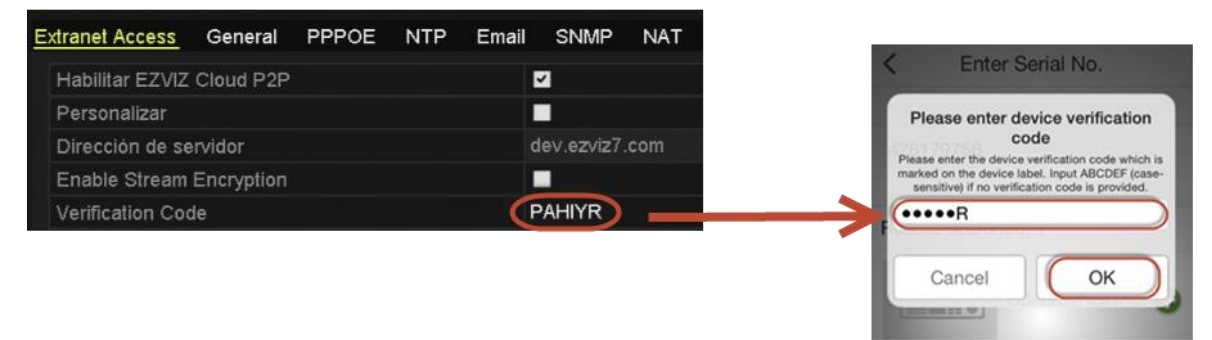

6. Al ingresar el código aparecerá el Status: Normal en el dispositivo.

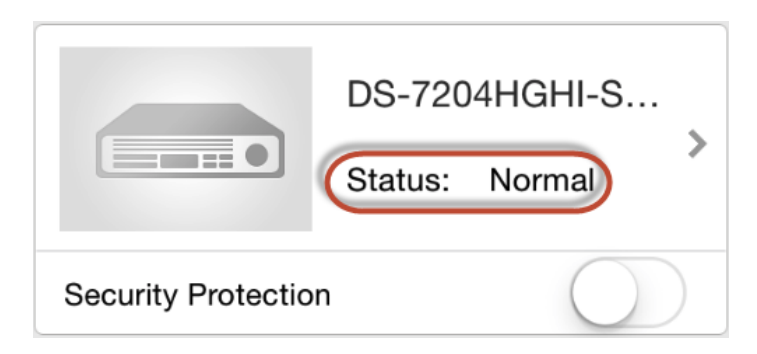

Para accesar al stream de video, es necesario seleccionar el botón **My Camera** y seleccionar el canal deseado.

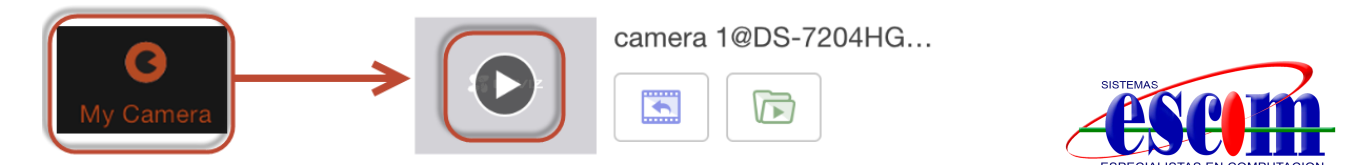